# **Tracing Options**

Using the [Options] button in the panel, you can make various settings on individual tabs with regard to graphics overlays on 2D and 3D image windows.

# Tab |Surface|

| Templates                             | Variables       | Points    | 3D        |  |
|---------------------------------------|-----------------|-----------|-----------|--|
| Input Window Auxiliary Window Surface |                 |           |           |  |
| Colors Cursor                         |                 |           |           |  |
| Table of Landmarks:                   |                 |           |           |  |
| Table of Results:                     |                 |           |           |  |
| Background:                           |                 |           |           |  |
| Landmark In                           | sertion         |           |           |  |
| Confirm Ch                            | nanges          | Move Move | Landmarks |  |
| Assistant asks 💽 Hide Template Points |                 |           |           |  |
| Display Deviation f. Clinical Norm    |                 |           |           |  |
| O Distance to                         | Boundary        |           |           |  |
| O Deviation f                         | rom Clinical No | rm        |           |  |

[Click on tab opens related wiki page]

# **Panel Colors**

Here you can set the following background colors for module evaluation. The settings affect the local client.

| Element            | Examp | le Setting                                                                   |
|--------------------|-------|------------------------------------------------------------------------------|
| Table of Landmarks |       | Background color of the reference point list in the upper panel on the right |
| Table of Results   |       | Background color of the results list in the lower panel on the right         |
| Background         |       | Background color of the image window 2D                                      |

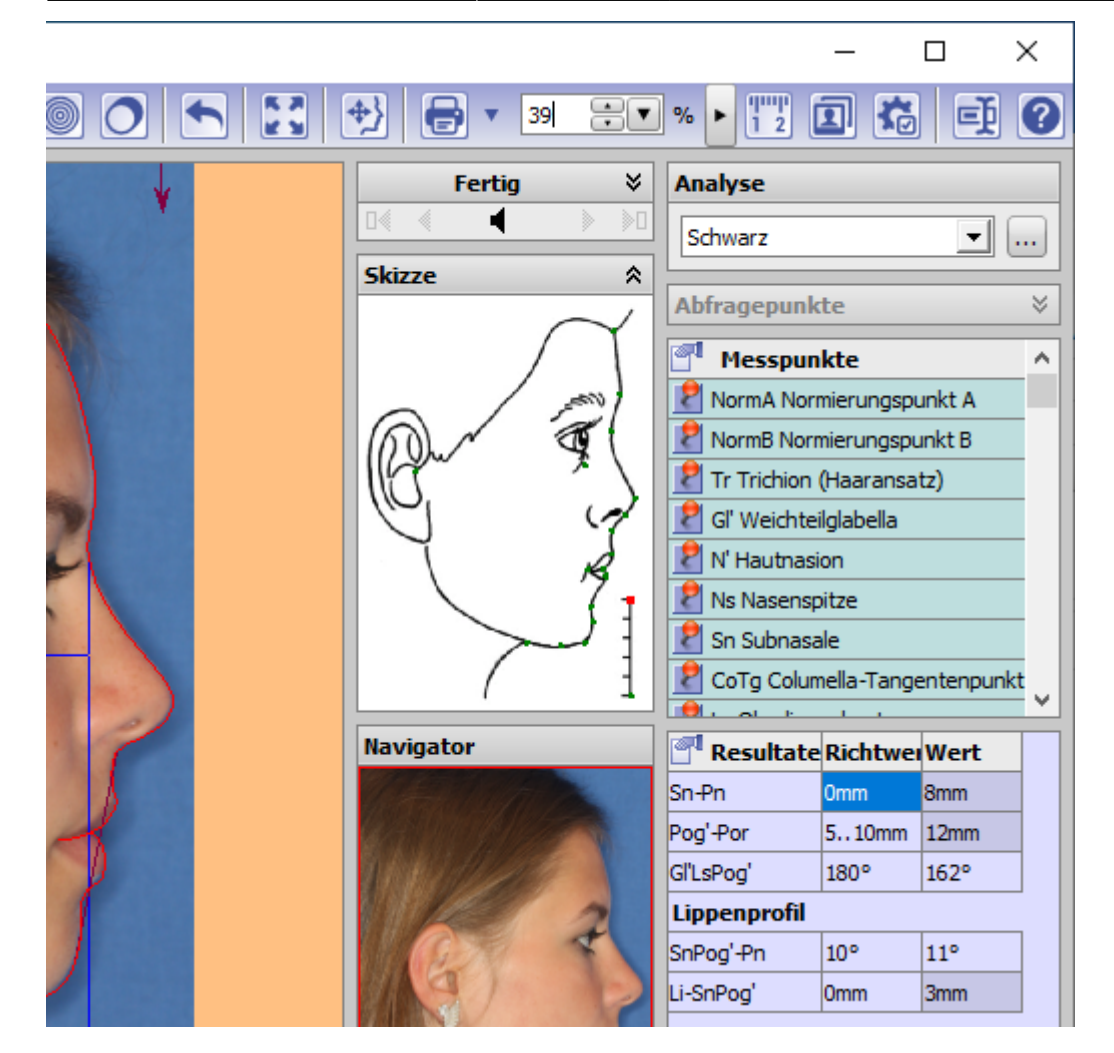

#### **Panel Cursor**

Here you can choose between 4 different cursor lcons for digitizing landmarks. The settings affect the local client.

| <b>Cursor Style</b> | Cursor Icon |
|---------------------|-------------|
| Default             | R           |
| Style 1             |             |
| Style 2             |             |
| Style 3             |             |

### **Panel Landmark Insertion**

In the panel properties of the reference point input in module Digitize can be defined. The settings affect the local client.

| Туре     | Setting              | Meaning                                                                     |
|----------|----------------------|-----------------------------------------------------------------------------|
| Checkbox | Confirm Changes      | When changing a reference point position, confirmation is requested         |
| Checkbox | Move Landmarks       | Moving reference points can be done by Drag&Drop                            |
| Checkbox | Hide Template Points | Exclusive contour points are hidden when the contour display is deactivated |

| Туре     | Setting            | Meaning                                           |  |
|----------|--------------------|---------------------------------------------------|--|
| Pulldown | Assistant inactive | No input wizards are displayed                    |  |
|          | Show Assistant     | Input wizards are displayed                       |  |
|          | Assistant asks     | Input wizard correction accepted when confirmed   |  |
|          | Trust Assistant    | Input wizard correction accepted w/o confirmation |  |

## Panel Display Deviation for Clinical Norm

Here you can define by means of radio buttons whether the difference between measured value and clinical norm should be calculated from interval boundary [norm value - standard deviation, norm value + standard deviation] or from the clinical norm value. The settings affect the local workstation.

| Variable       | Norm [ ] | Value [ ] | Diff | Deviation |
|----------------|----------|-----------|------|-----------|
| LoIe A-Po      | 1±2mm    | -1mm      | 0    |           |
| LALOI A-Po     | 22±4°    | 24°       | 0    |           |
| UpIe A-Po      | 4±2mm    | 8mm       | +2   |           |
| LAUpI A-Po     | 28±4°    | 35°       | +3   |           |
| LAUpI LALoI    | 130±5°   | 121°      | -4   |           |
| 1UpMma Spp-Spa | 0±2mm    | 1mm       | 0    |           |

Distance to Boundary: difference = measured value - clinical norm +/- standard deviation.

| Variable       | Norm [] | Value [ ] | Diff | Deviation |
|----------------|---------|-----------|------|-----------|
| LoIe A-Po      | 1±2mm   | -1mm      | -2   |           |
| LALOI A-Po     | 22±4°   | 24°       | +2   | •         |
| UpIe A-Po      | 4±2mm   | 8mm       | +4   |           |
| LAUpI A-Po     | 28±4°   | 35°       | +7   |           |
| LAUpI LALoI    | 130±5°  | 121°      | -9   |           |
| 1UpMma Spp-Spa | 0±2mm   | 1mm       | +1   |           |

Distance from Clinical Norm: difference = measured value - clinical norm

From: https://www.onyxwiki.net/ - [OnyxCeph<sup>3</sup><sup>™</sup> Wiki]

Permanent link: https://www.onyxwiki.net/doku.php?id=en:to\_surface

Last update: 2021/10/14 15:34

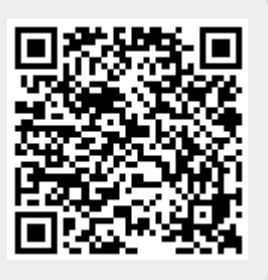